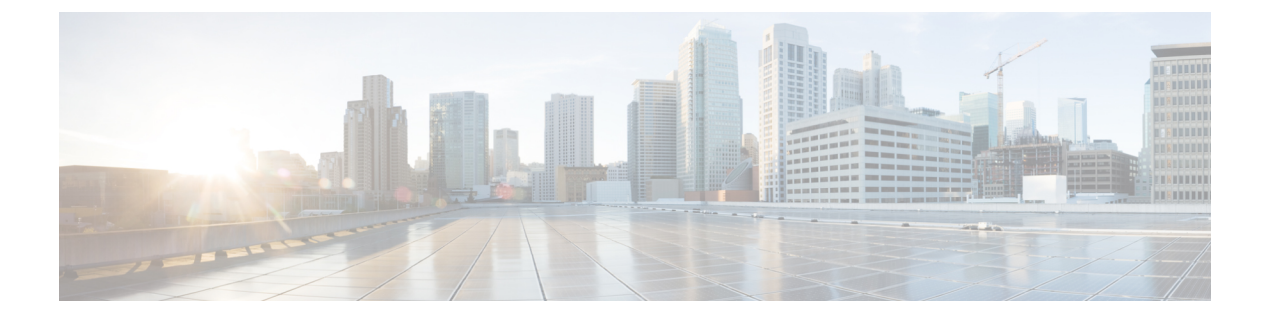

# Configuring Persistent Memory Using Cisco UCS Manager CLI

- Creating a Persistent Memory Policy, on page 2
- Including a Persistent Memory Policy in a Service Profile, on page 3
- Removing a Persistent Memory Policy from a Service Profile, on page 4
- Creating a Goal, on page 5
- Creating a Namespace, on page 6
- Creating Local Security Configuration, on page 9
- Modifying a Persistent Memory Policy, on page 10
- Modifying a Goal, on page 11
- Modifying a Namespace, on page 14
- Modifying Local Security Configuration, on page 15
- Viewing Properties of a Persistent Memory Policy, on page 16
- Viewing Properties of a Goal, on page 16
- Viewing Properties of a Namespace, on page 17
- Viewing Local Security Configuration Properties, on page 18
- Deleting a Persistent Memory Policy, on page 19
- Deleting a Goal, on page 20
- Deleting a Namespace, on page 22
- Deleting Local Security Configuration, on page 23
- Physical Configuration and Inventory for Persistent Memory, on page 24
- Viewing the Persistent Memory Modules on a Server, on page 24
- Viewing Persistent Memory Module Properties, on page 25
- Performing Secure Erase on a Persistent Memory Module, on page 26
- Unlocking Foreign Persistent Memory Modules, on page 28
- Cancelling the ExecuteActions FSM for Secure Erase and Unlock Foreign DIMM Operations, on page 29
- Viewing the Persistent Memory Configuration of a Server, on page 30
- Performing Secure Erase on All Persistent Memory Modules on a Server, on page 31
- Viewing the Regions on a Server, on page 32
- Viewing Region Properties, on page 33
- Viewing Namespaces in a Region, on page 34
- Viewing Namespace Properties, on page 35

- Performing Persistent Memory Scrub, on page 36
- Disassociating the Service Profile and the Scrub Policy with Persistent Memory Scrub Selected, on page 36
- Resetting a Server to Factory Defaults With Persistent Memory Scrub Selected, on page 37

### **Creating a Persistent Memory Policy**

### **SUMMARY STEPS**

- 1. UCS-A# scope org
- 2. UCS-A /org # create persistent-memory-policy policy-name
- 3. UCS-A /org/persistent-memory-policy\* # set descr policy-description
- 4. UCS-A /org/persistent-memory-policy\* # commit-buffer

### **DETAILED STEPS**

|        | Command or Action                                                      | Purpose                                                                                                    |
|--------|------------------------------------------------------------------------|----------------------------------------------------------------------------------------------------|
| Step 1 | UCS-A# scope org                                                       | Enters the root organization mode                                                                                   |
| Step 2 | UCS-A /org # create persistent-memory-policy<br>policy-name            | Creates a persistent memory policy with the specified policy<br>name, and enters the persistent memory policy mode. |
| Step 3 | UCS-A /org/persistent-memory-policy* # set descr<br>policy-description | Adds a short description of the policy.                                                                             |
| Step 4 | UCS-A /org/persistent-memory-policy* # commit-buffer                   | Commits the transaction to the system configuration.                                                                |

### Example

This example shows how to create a persistent memory policy:

```
UCS-A# scope org
UCS-A /org # create persistent-memory-policy sample
UCS-A /org/persistent-memory-policy* # set descr "This is a persistent memory policy"
UCS-A /org/persistent-memory-policy* # commit-buffer
UCS-A /org/persistent-memory-policy
```

### What to do next

- · Create a goal
- Create a namespace

### Including a Persistent Memory Policy in a Service Profile

Before you can use a persistent memory policy to manage persistent memory in Cisco UCS Manager, you must include the persistent memory policy in a service profile. After a persistent memory policy is included in a service profile, you can associate the service profile with a Cisco UCS server.

If you include a persistent memory policy in a service profile associated to a server, the persistent memory configuration on the server is **UCS-managed**. In the **UCS-managed** mode, you can use Cisco UCS Manager and host tools to configure and manage persistent memory modules.

If a persistent memory policy is not included in the service profile associated to a server, the persistent memory configuration on the server is **host-managed**. In the **host-managed** mode, you can use the host tools to configure and manage persistent memory modules.

The following procedure describes how to include a persistent memory policy in a service profile.

### Before you begin

Create the persistent memory policy that you want to include in a service profile.

### SUMMARY STEPS

- **1.** UCS-A# scope org *org-name*
- **2.** UCS-A /org # scope service-profile service-profile-name
- **3.** UCS-A /org/service-profile # set persistent-memory-policy persistent-memory-policy-name
- 4. UCS-A /org/service-profile\* # commit-buffer

### **DETAILED STEPS**

|        | Command or Action                                                                                        | Purpose                                                                                                    |
|--------|----------------------------------------------------------------------------------------------------|----------------------------------------------------------------------------------------------------|
| Step 1 | UCS-A# scope org org-name                                                                                | Enters organization mode for the specified organization.<br>To enter the root organization mode, type / as the org-name |
| Step 2 | UCS-A /org # scope service-profile service-profile-name                                                  | Enters organization service profile mode for the specified service profile.                                             |
| Step 3 | UCS-A /org/service-profile # <b>set persistent-memory-policy</b><br><i>persistent-memory-policy-name</i> | Sets the persistent memory policy that you want to include<br>in this service profile.                                  |
| Step 4 | UCS-A /org/service-profile* # commit-buffer                                                              | Commits the transaction to the system configuration.                                                                    |

The persistent memory policy is applied on the server to which the service profile is associated.

#### Example

This example shows how to include a persistent memory policy in a service profile:

```
UCS-A# scope org
UCS-A /org # scope service-profile sample
UCS-A /org/service-profile # set persistent-memory-policy policy1
UCS-A /org/service-profile* # commit-buffer
```

3

UCS-A /org/service-profile #

### **Removing a Persistent Memory Policy from a Service Profile**

Removing a persistent memory policy from a service profile does not change any region or namespace configuration. It changes persistent memory from UCS-managed to host-managed. The following procedure describes how to remove a persistent memory policy from a service profile.

After you remove the persistent memory policy from the service profile that is associated to a server, the server is considered host-managed with respect to persistent memory configuration.

### **SUMMARY STEPS**

- 1. UCS-A# scope org *org-name*
- 2. UCS-A /org # scope service-profile service-profile-name
- 3. UCS-A /org/service-profile # set persistent-memory-policy noset
- 4. UCS-A /org/service-profile\* # commit-buffer

### **DETAILED STEPS**

|        | Command or Action                                                  | Purpose                                                                                                    |
|--------|--------------------------------------------------------------------|----------------------------------------------------------------------------------------------------|
| Step 1 | UCS-A# scope org org-name                                          | Enters organization mode for the specified organization.<br>To enter the root organization mode, type / as the org-name |
| Step 2 | UCS-A /org # scope service-profile service-profile-name            | Enters organization service profile mode for the specified service profile.                                             |
| Step 3 | UCS-A /org/service-profile # set persistent-memory-policy<br>noset | Removes the persistent memory policy that was included<br>in this service profile.                                      |
| Step 4 | UCS-A /org/service-profile* # commit-buffer                        | Commits the transaction to the system configuration.                                                                    |

The persistent memory policy is removed from the service profile and its associated server.

#### Example

This example shows how to remove a persistent memory policy from a service profile:

```
UCS-A# scope org
UCS-A /org # scope service-profile sample
UCS-A /org/service-profile # set persistent-memory-policy noset
UCS-A /org/service-profile* # commit-buffer
UCS-A /org/service-profile #
```

## **Creating a Goal**

### **SUMMARY STEPS**

- 1. UCS-A# scope org
- **2.** UCS-A /org # scope persistent-memory-policy *policy-name*
- **3.** UCS-A /org/persistent-memory-policy # create goal all-sockets
- **4.** UCS-A /org/persistent-memory-policy/goal\* # **set persistent-memory-type** {app-direct | app-direct-non-interleaved}
- 5. UCS-A /org/persistent-memory-policy/goal\* # set memory-mode-percentage percentage
- 6. UCS-A /org/persistent-memory-policy/goal\* # commit-buffer

|        | Command or Action                                                                                                    | Purpose                                                                                                    |
|--------|----------------------------------------------------------------------------------------------------|----------------------------------------------------------------------------------------------------|
| Step 1 | UCS-A# scope org                                                                                                    | Enters the root organization mode                                                                                                    |
| Step 2 | UCS-A /org # scope persistent-memory-policy<br>policy-name                                                             | Enters the specified persistent memory policy, and the persistent memory policy mode.                                                                                                    |
| Step 3 | UCS-A /org/persistent-memory-policy # create goal all-sockets                                                          | Creates a goal for all sockets. The default option is <b>all-sockets</b> .                                                                                                    |
| Step 4 | UCS-A /org/persistent-memory-policy/goal* # set<br>persistent-memory-type {app-direct  <br>app-direct-non-interleaved} | <ul> <li>Configures the type of persistent memory. This can be one of the following:</li> <li>app-direct—Configures one region for all the persistent memory modules connected to a socket.</li> <li>app-direct-non-interleaved—Configures one region for each persistent memory module.</li> </ul> |
| Step 5 | UCS-A /org/persistent-memory-policy/goal* # set<br>memory-mode-percentage percentage                                   | Sets percentage of memory on the persistent memory<br>module that is configured as volatile memory.                                                                                                    |

|        | Command or Action                                            | Purpose                                                                                                    |
|--------|--------------------------------------------------------------|----------------------------------------------------------------------------------------------------|
|        |                                                              | Note • The default memory mode percentage for:                                                                                                    |
|        |                                                              | • UCS M5 B-Series and C-Series servers is 100%.                                                                                                    |
|        |                                                              | • UCS M5 S-Series servers is 0%.                                                                                                    |
|        |                                                              | • For UCS M6 B-Series and C-Series servers:                                                                                                    |
|        |                                                              | • The Mixed Mode is not supported.<br>For 8+1 POR, the App Direct Non<br>Interleaved Mode is the only<br>supported configuration.                     |
|        |                                                              | • The default memory mode percentage is 0%.                                                                                                    |
|        |                                                              | • For UCS M5 and M6 servers, the Near<br>Memory (NM) : Far Memory ratio (FM)<br>(DRAM + PMEM) is supported between<br>1:4 - 1:16 in 100% memory mode. |
| Step 6 | UCS-A /org/persistent-memory-policy/goal* #<br>commit-buffer | Commits the transaction to the system configuration.                                                                                                  |

This example shows how to create a goal:

```
UCS-A# scope org
UCS-A /org # scope persistent-memory-policy sample
UCS-A /org/persistent-memory-policy # create goal all-sockets
UCS-A /org/persistent-memory-policy/goal* # set persistent-memory-type app-direct
UCS-A /org/persistent-memory-policy/goal* # set memory-mode-percentage 10
UCS-A /org/persistent-memory-policy/goal* # commit-buffer
UCS-A /org/persistent-memory-policy/goal #
```

### **Creating a Namespace**

### **SUMMARY STEPS**

- 1. UCS-A# scope org
- 2. UCS-A /org # scope persistent-memory-policy policy-name
- 3. UCS-A /org/persistent-memory-policy # create logical-namespace namespace-name
- 4. UCS-A /org/persistent-memory-policy/logical-namespace\* # set capacity memory-capacity

- 5. UCS-A /org/persistent-memory-policy/logical-namespace\* # set mode {block | raw}
- 6. UCS-A /org/persistent-memory-policy/logical-namespace\* # set socket-id {socket-1 | socket-2 | socket-3 | socket-4
- 7. UCS-A /org/persistent-memory-policy/logical-namespace\* # set socket-local-dimm-number {not-applicable | socket-local-dimm-no-2 | socket-local-dimm-no-3 | socket-local-dimm-no-4 | socket-local-dimm-no-6 | socket-local-dimm-no-7 | socket-local-dimm-no-8 | socket-local-dimm-no-10 | socket-local-dimm-no-11 | socket-local-dimm-no-12 | socket-local-dimm-no-14 | socket-local-dimm-no-15 | socket-local-dimm-no-16
- 8. UCS-A /org/persistent-memory-policy/logical-namespace\* # commit-buffer

|        | Command or Action                                                                                                    | Purpose                                                                                                    |
|--------|----------------------------------------------------------------------------------------------------|----------------------------------------------------------------------------------------------------|
| Step 1 | UCS-A# scope org                                                                                                    | Enters the root organization mode                                                                                                    |
| Step 2 | UCS-A /org # scope persistent-memory-policy<br>policy-name                                                           | Enters the specified persistent memory policy, and the persistent memory policy mode.                                                                                                    |
| Step 3 | UCS-A /org/persistent-memory-policy # create<br>logical-namespace namespace-name                                     | <ul> <li>Creates a namespace with the specified name.</li> <li>The namespace name has the following constraints: <ul> <li>Must be between 1 and 63 characters in length.</li> <li>The first character must be a letter (A-Z or a-z), a number(0-9), or a special character(#, -, or _)</li> <li>The remaining characters can be a combination of letters (A-Z or a-z), numbers (0-9), and special characters (#, -, _, space)</li> </ul> </li> </ul> |
| Step 4 | UCS-A /org/persistent-memory-policy/logical-namespace*<br># set capacity memory-capacity                             | Sets the memory capacity of the namespace in GiBs.                                                                                                    |
| Step 5 | UCS-A /org/persistent-memory-policy/logical-namespace*<br># set mode {block   raw}                                   | Sets the mode in which the namespace is created. This can<br>be:<br>• raw<br>• block                                                                                                    |
| Step 6 | UCS-A /org/persistent-memory-policy/logical-namespace*<br># set socket-id {socket-1   socket-2   socket-3   socket-4 | Sets the socket ID for the region to which this namespace belongs. This can be:         • socket-1         • socket-2         • socket-3         • socket-4         Note       For UCS M6 B-Series and C-Series servers, only socket-1 and socket-2 are supported.                                                                                                    |

|        | Command or Action                                                                                                    | Purpose                                                                                                    |
|--------|----------------------------------------------------------------------------------------------------|----------------------------------------------------------------------------------------------------|
| Step 7 | UCS-A /org/persistent-memory-policy/logical-namespace*<br># set socket-local-dimm-number {not-applicable  <br>socket-local-dimm-no-2   socket-local-dimm-no-3  <br>socket-local-dimm-no-4   socket-local-dimm-no-6  <br>socket-local-dimm-no-7   socket-local-dimm-no-8  <br>socket-local-dimm-no-10   socket-local-dimm-no-11  <br>socket-local-dimm-no-12   socket-local-dimm-no-14  <br>socket-local-dimm-no-15   socket-local-dimm-no-16 | Sets the local DIMM number for the region to which this namespace belongs. This can be:         • The only option avilable for app-direct persistent memory type—not-applicable         • The options available for the app-direct-non-interleaved persistent memory type include:         • socket-local-dimm-no-2         • socket-local-dimm-no-3         • socket-local-dimm-no-4         • socket-local-dimm-no-6         • socket-local-dimm-no-7         • socket-local-dimm-no-7         • socket-local-dimm-no-10         • socket-local-dimm-no-11         • socket-local-dimm-no-12         • socket-local-dimm-no-16 |
| Step 8 | UCS-A /org/persistent-memory-policy/logical-namespace*<br># commit-buffer                                                                                                    | Commits the transaction to the system configuration.                                                                                                    |

This example shows how to create a namespace:

```
UCS-A# scope org
UCS-A /org # scope persistent-memory-policy sample
UCS-A /org/persistent-memory-policy # create logical-namespace space1
UCS-A /org/persistent-memory-policy/logical-namespace* # set capacity 10
UCS-A /org/persistent-memory-policy/logical-namespace* # set mode block
UCS-A /org/persistent-memory-policy/logical-namespace* # set socket-id socket-1
UCS-A /org/persistent-memory-policy/logical-namespace* # set socket-local-dimm-number
socket-local-dimm-no-2
UCS-A /org/persistent-memory-policy/logical-namespace* # commit-buffer
UCS-A /org/persistent-memory-policy/logical-namespace* # commit-buffer
```

# **Creating Local Security Configuration**

### **SUMMARY STEPS**

- **1.** UCS-A# scope org
- 2. UCS-A /org # scope persistent-memory-policy policy-name
- 3. UCS-A /org/persistent-memory-policy # create security
- 4. UCS-A /org/persistent-memory-policy/security\* # create local-security
- 5. UCS-A /org/persistent-memory-policy/security/local-security\* # set secure-passphrase secure-passphrase
- **6.** (Optional) UCS-A /org/persistent-memory-policy/security/local-security\* # set deployed-secure-passphrase *deployed-secure-passphrase*
- 7. UCS-A /org/persistent-memory-policy/security/local-security\* # commit-buffer

|                         | Command or Action                                                                                                    | Purpose                                                                                                    |
|-------------------------|----------------------------------------------------------------------------------------------------|----------------------------------------------------------------------------------------------------|
| Step 1                  | UCS-A# scope org                                                                                                    | Enters the root organization mode                                                                                                    |
| Step 2                  | UCS-A /org # scope persistent-memory-policy<br>policy-name                                                                                   | Enters the specified persistent memory policy, and the persistent memory policy mode.                                                                                                    |
| Step 3                  | UCS-A /org/persistent-memory-policy # create security                                                                                        | Creates a security policy policy and enters the persistent memory security mode.                                                                                                    |
| Step 4                  | UCS-A /org/persistent-memory-policy/security* # create<br>local-security                                                                     | Creates a local security policy and enters persistent memory local security mode.                                                                                                    |
| Step 5 UC<br>/or<br>set | UCS-A<br>/org/persistent-memory-policy/security/local-security* #<br>set secure-passphrase secure-passphrase                                 | Configures the secure passphrase to be set for the persistent<br>memory policy.<br>The secure passphrase has the following constraints:<br>• Must be between 8 and 32 characters in length.                                                                                                    |
|                         |                                                                                                    | <ul> <li>These characters can be a combination of letters (A-Z or a-z), numbers (0-9), and special characters (!, @, #, \$, %, ^, &amp;, *, -, _, +, =).</li> </ul>                                                                                                    |
| Step 6                  | (Optional) UCS-A<br>/org/persistent-memory-policy/security/local-security* #<br>set deployed-secure-passphrase<br>deployed-secure-passphrase | Configures the currently deployed secure passphrase for<br>the persistent memory policy.<br>The deployed secure passphrase is required when the server<br>that you are configuring has a secure passphrase from a<br>previous deployment. This is required only for secure<br>passphrase modification. |

|        | Command or Action                                                                  | Purpose                                              |
|--------|------------------------------------------------------------------------------------|------------------------------------------------------|
| Step 7 | UCS-A<br>/org/persistent-memory-policy/security/local-security* #<br>commit-buffer | Commits the transaction to the system configuration. |

This example shows how to create a local security policy for a persistent memory policy:

```
UCS-A# scope org
UCS-A /org # scope persistent-memory-policy sample
UCS-A /org/persistent-memory-policy # create security
UCS-A /org/persistent-memory-policy/security* # create local-security
UCS-A /org/persistent-memory-policy/security/local-security* # set secure-passphrase
alb2c3d4e5f6
UCS-A /org/persistent-memory-policy/security/local-security* # set deployed-secure-passphrase
alb2c3d4e5f6
UCS-A /org/persistent-memory-policy/security/local-security* # commit-buffer
UCS-A /org/persistent-memory-policy/security/local-security # commit-buffer
```

## **Modifying a Persistent Memory Policy**

### **SUMMARY STEPS**

- 1. UCS-A# scope org
- 2. UCS-A /org # scope persistent-memory-policy policy-name
- 3. UCS-A /org/persistent-memory-policy # set descr policy-description
- 4. UCS-A /org/persistent-memory-policy\* # set force-configuration {no | yes}
- 5. UCS-A /org/persistent-memory-policy\* # commit-buffer

|        | Command or Action                                                            | Purpose                                                                                                   |
|--------|------------------------------------------------------------------------------|----------------------------------------------------------------------------------------------------|
| Step 1 | UCS-A# scope org                                                             | Enters the root organization mode                                                                         |
| Step 2 | UCS-A /org # scope persistent-memory-policy<br>policy-name                   | Enters the persistent memory policy mode for the specified policy.                                        |
| Step 3 | UCS-A /org/persistent-memory-policy # set descr<br>policy-description        | Modifies the short description of the policy.                                                             |
| Step 4 | UCS-A /org/persistent-memory-policy* # set<br>force-configuration {no   yes} | Configures whether <b>Force Configuration</b> has been selected or not. This can be one of the following: |
|        |                                                                              | • <b>no—Force Configuration</b> is not selected. This is the default value.                               |

L

|        | Command or Action                                    | Purpose                                                                                                    |
|--------|------------------------------------------------------|----------------------------------------------------------------------------------------------------|
|        |                                                      | When <b>Force Configuration</b> is not selected, the persistent memory policy is not forcibly applied on associated servers.                                                                                                    |
|        |                                                      | • yes—Force Configuration is selected. When this is done, the persistent memory policy is forcibly applied on all the associated servers. This will not have any effect if the existing configuration on the server matches the policy configuration. This will also apply the policy on recommissioned servers.                                                                                                    |
|        |                                                      | Certain operations can lead to data loss due to goal or<br>namespace modification, and hence result in errors. To<br>successfully perform these operations, you must forcefully<br>apply the new configuration on the server. You can do this<br>by setting the <b>Force Configuration</b> option to <b>yes</b> in the<br>persistent memory policy. <b>Force Configuration</b><br>autiomatically gets set to <b>no</b> after each operation. You must<br>select this option everytime you perform one of these<br>operations. |
| Step 5 | UCS-A /org/persistent-memory-policy* # commit-buffer | Commits the transaction to the system configuration.                                                                                                    |

### Example

This example shows how to modify a persistent memory policy:

```
UCS-A# scope org
UCS-A /org # scope persistent-memory-policy sample
UCS-A /org/persistent-memory-policy # set descr "This is a modified memory policy description"
UCS-A /org/persistent-memory-policy* # set force-configuration yes
UCS-A /org/persistent-memory-policy* # commit-buffer
UCS-A /org/persistent-memory-policy
```

## **Modifying a Goal**

Modifying a goal will result in the loss of data currently stored in the persistent memory.

Because goal modification is a destructive operation, you must set **Force Configuration** to **yes** before modifying the goal.

Before modifying the **Persistent Memory Type**, delete the existing namespaces. This is because, in the **App Direct** persistent memory type you do not specify a DIMM number for each namespace. In the **App Direct Non Interleaved** persistent memory type, each namespace has a DIMM number specified.

### **SUMMARY STEPS**

1. UCS-A# scope org

- 2. UCS-A /org # scope persistent-memory-policy policy-name
- **3.** UCS-A /org/persistent-memory-policy # set force-configuration {no | yes}
- 4. UCS-A /org/persistent-memory-policy\* # commit-buffer
- 5. UCS-A /org/persistent-memory-policy # scope goal all-sockets
- 6. UCS-A /org/persistent-memory-policy/goal # set persistent-memory-type {app-direct | app-direct-non-interleaved}
- 7. UCS-A /org/persistent-memory-policy/goal\* # set memory-mode-percentage percentage
- 8. UCS-A /org/persistent-memory-policy/goal\* # commit-buffer

|        | Command or Action                                                                    | Purpose                                                                                                    |
|--------|--------------------------------------------------------------------------------------|----------------------------------------------------------------------------------------------------|
| Step 1 | UCS-A# scope org                                                                     | Enters the root organization mode                                                                                                    |
| Step 2 | UCS-A /org # scope persistent-memory-policy<br>policy-name                           | Enters the persistent memory policy mode for the specified policy.                                                                                                    |
| Step 3 | UCS-A /org/persistent-memory-policy # set<br>force-configuration {no   yes}          | Configures whether <b>force-configuration</b> has been selected or not. This can be one of the following:                                                                                                    |
|        |                                                                                      | • <b>no—Force Configuration</b> is not selected. This is the default value.                                                                                                    |
|        |                                                                                      | When <b>Force Configuration</b> is not selected, the persistent memory policy is not forcibly applied on associated servers.                                                                                                    |
|        |                                                                                      | • yes—Force Configuration is selected. When this is done, the persistent memory policy is forcibly applied on all the associated servers. This will not have any effect if the existing configuration on the server matches the policy configuration. This will also apply the policy on recommissioned servers. |
|        |                                                                                      | Goal modification is a destructive operation. To successfully modify a goal, you must set <b>force-configuration</b> to <b>yes</b> .                                                                                                    |
| Step 4 | UCS-A /org/persistent-memory-policy* # commit-buffer                                 | Commits the transaction to the system configuration.                                                                                                    |
| Step 5 | UCS-A /org/persistent-memory-policy # scope goal all-sockets                         | Enters the goal.                                                                                                    |
| Step 6 | UCS-A /org/persistent-memory-policy/goal # set<br>persistent-memory-type {app-direct | Configures the type of persistent memory. This can be one of the following:                                                                                                    |
|        | app-direct-non-interleaved}                                                          | • <b>app-direct</b> —Configures one region for all the persistent memory modules connected to a socket.                                                                                                    |
|        |                                                                                      | • <b>app-direct-non-interleaved</b> —Configures one region for each persistent memory module.                                                                                                    |
|        |                                                                                      | Ensure that you delete the namespaces before changing the persistent memory type.                                                                                                    |

|        | Command or Action                                                                    | Purpose                                                                                                    |
|--------|--------------------------------------------------------------------------------------|----------------------------------------------------------------------------------------------------|
| Step 7 | UCS-A /org/persistent-memory-policy/goal* # set<br>memory-mode-percentage percentage | Sets the percentage of memory on the persistent memory module that is configured as volatile memory.                                                  |
|        |                                                                                      | Note • The default memory mode percentage for:                                                                                                    |
|        |                                                                                      | • UCS M5 B-Series and C-Series servers is 100%.                                                                                                    |
|        |                                                                                      | • UCS M5 S-Series servers is 0%.                                                                                                    |
|        |                                                                                      | • For UCS M6 B-Series and C-Series servers:                                                                                                    |
|        |                                                                                      | • The Mixed Mode is not supported.<br>For 8+1 POR, the App Direct Non<br>Interleaved Mode is the only<br>supported configuration.                     |
|        |                                                                                      | • The default memory mode percentage is 0%.                                                                                                    |
|        |                                                                                      | • For UCS M5 and M6 servers, the Near<br>Memory (NM) : Far Memory ratio (FM)<br>(DRAM + PMEM) is supported between<br>1:4 - 1:16 in 100% memory mode. |
| Step 8 | UCS-A /org/persistent-memory-policy/goal* #<br>commit-buffer                         | Commits the transaction to the system configuration.                                                                                                  |

This example shows how to modify a goal:

```
UCS-A# scope org
UCS-A /org # scope persistent-memory-policy sample
UCS-A /org/persistent-memory-policy # set force-configuration yes
UCS-A /org/persistent-memory-policy* # commit-buffer
UCS-A /org/persistent-memory-policy # scope goal all-sockets
UCS-A /org/persistent-memory-policy/goal # set persistent-memory-type app-direct
UCS-A /org/persistent-memory-policy/goal* # set memory-mode-percentage 10
UCS-A /org/persistent-memory-policy/goal* # commit-buffer
UCS-A /org/persistent-memory-policy/goal
```

### **Modifying a Namespace**

You can modify a namespace only if the persistent memory policy that contains the namespace is not referred to by a server. Modifying a namespace is not an allowed operation if the persistent memory policy that contains the namespace is referred to by a server.

The following steps are applicable only when the persistent memory policy that contains the namespace is not referred to by a server.

### **SUMMARY STEPS**

- 1. UCS-A# scope org
- 2. UCS-A /org # scope persistent-memory-policy policy-name
- **3.** UCS-A /org/persistent-memory-policy # scope logical-namespace namespace-name
- 4. UCS-A /org/persistent-memory-policy/logical-namespace # set capacity memory-capacity
- **5.** UCS-A /org/persistent-memory-policy/logical-namespace\* # **set mode** {block | raw}
- 6. UCS-A /org/persistent-memory-policy/logical-namespace\* # commit-buffer

#### **DETAILED STEPS**

|        | Command or Action                                                                       | Purpose                                                            |
|--------|-----------------------------------------------------------------------------------------|--------------------------------------------------------------------|
| Step 1 | UCS-A# scope org                                                                        | Enters the root organization mode                                  |
| Step 2 | UCS-A /org # scope persistent-memory-policy<br>policy-name                              | Enters the persistent memory policy mode for the specified policy. |
| Step 3 | UCS-A /org/persistent-memory-policy # scope<br>logical-namespace namespace-name         | Enters the namespace mode for the specified namespace.             |
| Step 4 | UCS-A /org/persistent-memory-policy/logical-namespace<br># set capacity memory-capacity | Sets the memory capacity of the namespace in GiBs.                 |
| Step 5 | UCS-A /org/persistent-memory-policy/logical-namespace*<br># set mode {block   raw}      | Sets the mode in which the namespace is created. This can be:      |
|        |                                                                                         | • raw                                                              |
|        |                                                                                         | • block                                                            |
| Step 6 | UCS-A /org/persistent-memory-policy/logical-namespace*<br># commit-buffer               | Commits the transaction to the system configuration.               |

### Example

This example shows how to modify a namespace:

```
UCS-A# scope org
UCS-A /org # scope persistent-memory-policy sample
UCS-A /org/persistent-memory-policy # scope logical-namespace NS1
UCS-A /org/persistent-memory-policy/logical-namespace # set capacity 10
UCS-A /org/persistent-memory-policy/logical-namespace* # set mode block
UCS-A /org/persistent-memory-policy/logical-namespace* # commit-buffer
```

UCS-A /org/persistent-memory-policy/logical-namespace #

## **Modifying Local Security Configuration**

### **SUMMARY STEPS**

- 1. UCS-A# scope org
- 2. UCS-A /org # scope persistent-memory-policy policy-name
- 3. UCS-A /org/persistent-memory-policy # scope security
- 4. UCS-A /org/persistent-memory-policy/security # scope local-security
- **5.** UCS-A /org/persistent-memory-policy/security/local-security\* # **set deployed-secure-passphrase** *deployed-secure-passphrase*
- 6. UCS-A /org/persistent-memory-policy/security/local-security\* # set secure-passphrase secure-passphrase
- 7. UCS-A /org/persistent-memory-policy/security/local-security\* # commit-buffer

### **DETAILED STEPS**

|        | Command or Action                                                                                                    | Purpose                                                                                                    |
|--------|----------------------------------------------------------------------------------------------------|----------------------------------------------------------------------------------------------------|
| Step 1 | UCS-A# scope org                                                                                                    | Enters the root organization mode                                                                                                    |
| Step 2 | UCS-A /org # scope persistent-memory-policy<br>policy-name                                                                        | Enters the specified persistent memory policy, and the persistent memory policy mode.                                                                                        |
| Step 3 | UCS-A /org/persistent-memory-policy # scope security                                                                              | Enters the persistent memory security mode.                                                                                                    |
| Step 4 | UCS-A /org/persistent-memory-policy/security # scope<br>local-security                                                            | Enters persistent memory local security mode.                                                                                                    |
| Step 5 | UCS-A<br>/org/persistent-memory-policy/security/local-security* #<br>set deployed-secure-passphrase<br>deployed-secure-passphrase | Configures the deployed secure passphrase for the persistent<br>memory policy.<br>The secure passphrase entered here must match the currently<br>deployed secure passphrase. |
| Step 6 | UCS-A<br>/org/persistent-memory-policy/security/local-security* #<br>set secure-passphrase secure-passphrase                      | Sets the new secure passphrase for the persistent memory<br>policy.<br>The new secure passphrase can be set only if the deployed<br>secure passphrase is authenticated.      |
| Step 7 | UCS-A<br>/org/persistent-memory-policy/security/local-security* #<br>commit-buffer                                                | Commits the transaction to the system configuration.                                                                                                    |

### Example

This example shows how to modify the secure passphrase of a local security policy for a persistent memory policy:

```
UCS-A# scope org
UCS-A /org # scope persistent-memory-policy sample
UCS-A /org/persistent-memory-policy/security
UCS-A /org/persistent-memory-policy/security/local-security
UCS-A /org/persistent-memory-policy/security/local-security # set deployed-secure-passphrase
alb2c3d4e5f6
UCS-A /org/persistent-memory-policy/security/local-security* # set secure-passphrase
g7h8i9j0k112
UCS-A /org/persistent-memory-policy/security/local-security* # commit-buffer
UCS-A /org/persistent-memory-policy/security/local-security #
```

### Viewing Properties of a Persistent Memory Policy

### **SUMMARY STEPS**

- 1. UCS-A# scope org
- 2. UCS-A /org # show persistent-memory-policy policy-name [detail]

### **DETAILED STEPS**

|        | Command or Action                                                                | Purpose                                |
|--------|----------------------------------------------------------------------------------|----------------------------------------|
| Step 1 | UCS-A# scope org                                                                 | Enters the root organization mode      |
| Step 2 | UCS-A /org # <b>show persistent-memory-policy</b><br><i>policy-name</i> [detail] | Displays the properties of the policy. |

### Example

This example shows how to view the properties of a persistent memory policy:

```
UCS-A# scope org
UCS-A /org # show persistent-memory-policy sample detail
Persistent Memory Policy:
Name: sample
Description:
Policy Owner: Local
Force Configuration: No
UCS-A /org #
```

## **Viewing Properties of a Goal**

### **SUMMARY STEPS**

- 1. UCS-A# scope org
- 2. UCS-A /org # scope persistent-memory-policy policy-name
- **3.** UCS-A /org/persistent-memory-policy # show goal [detail]

### **DETAILED STEPS**

|        | Command or Action                                          | Purpose                                                            |
|--------|------------------------------------------------------------|--------------------------------------------------------------------|
| Step 1 | UCS-A# scope org                                           | Enters the root organization mode                                  |
| Step 2 | UCS-A /org # scope persistent-memory-policy<br>policy-name | Enters the persistent memory policy mode for the specified policy. |
| Step 3 | UCS-A /org/persistent-memory-policy # show goal [detail]   | Displays the properties of the goal.                               |

### Example

This example shows how to view the properties of a goal:

```
UCS-A# scope org
UCS-A /org # scope persistent-memory-policy sample
UCS-A /org/persistent-memory-policy # show goal detail
Persistent Memory Goal:
    Socket ID: All Sockets
    Memory Mode Percentage: 0
    Persistent Memory Type: App Direct
UCS-A /org/persistent-memory-policy/goal #
```

### **Viewing Properties of a Namespace**

### **SUMMARY STEPS**

- **1.** UCS-A# scope org
- 2. UCS-A /org # enter persistent-memory-policy policy-name
- 3. UCS-A /org/persistent-memory-policy # show logical-namespace namespace-name [detail]
- 4. (Optional) UCS-A /org/persistent-memory-policy # show logical-namespace [detail]

|        | Command or Action                                                                                     | Purpose                                                                    |
|--------|----------------------------------------------------------------------------------------------------|----------------------------------------------------------------------------|
| Step 1 | UCS-A# scope org                                                                                      | Enters the root organization mode                                          |
| Step 2 | UCS-A /org # enter persistent-memory-policy<br>policy-name                                            | Enters the persistent memory policy mode for the specified policy.         |
| Step 3 | UCS-A /org/persistent-memory-policy # <b>show</b><br><b>logical-namespace</b> namespace-name [detail] | Displays the properties of the specified namespace.                        |
| Step 4 | (Optional) UCS-A /org/persistent-memory-policy # <b>show</b><br><b>logical-namespace</b> [detail]     | Displays the properties of all namespaces in the persistent memory policy. |

This example shows how to view the properties of a specific namespace:

```
UCS-A# scope org
UCS-A /org # enter persistent-memory-policy sample
UCS-A /org/persistent-memory-policy # show logical-namespace NS1 detail
Persistent Memory Logical Namespace:
   Name: NS1
   Capacity (GiB): 10
   Socket ID: Socket 1
   Socket Local Dimm Number: Not Applicable
   Mode: Raw
UCS-A /org/persistent-memory-policy #
```

This example shows how to display the properties of all namespaces in the persistent memory policy:

```
UCS-A# scope org
UCS-A /org # enter persistent-memory-policy sample
UCS-A /org/persistent-memory-policy # show logical-namespace detail
Persistent Memory Logical Namespace:
   Name: NS1
   Capacity (GiB): 10
   Socket ID: Socket 1
   Socket Local Dimm Number: Not Applicable
   Mode: Raw
   Name: NS2
   Capacity (GiB): 20
   Socket ID: Socket 2
   Socket Local Dimm Number: Not Applicable
   Mode: Raw
   Name: NS3
   Capacity (GiB): 15
    Socket ID: Socket 2
    Socket Local Dimm Number: Not Applicable
   Mode: Raw
UCS-A /org/persistent-memory-policy #
```

### Viewing Local Security Configuration Properties

### SUMMARY STEPS

- **1.** UCS-A# scope org
- 2. UCS-A /org # scope persistent-memory-policy policy-name
- 3. UCS-A /org/persistent-memory-policy # scope security
- 4. UCS-A /org/persistent-memory-policy/security # scope local-security
- 5. UCS-A /org/persistent-memory-policy/security/local-security # show detail

### **DETAILED STEPS**

L

|        | Command or Action                                                               | Purpose                                                            |
|--------|---------------------------------------------------------------------------------|--------------------------------------------------------------------|
| Step 1 | UCS-A# scope org                                                                | Enters the root organization mode                                  |
| Step 2 | UCS-A /org # scope persistent-memory-policy<br>policy-name                      | Enters the persistent memory policy mode for the specified policy. |
| Step 3 | UCS-A /org/persistent-memory-policy # scope security                            | Enters the persistent memory security mode.                        |
| Step 4 | UCS-A /org/persistent-memory-policy/security # scope<br>local-security          | Enters the local security mode.                                    |
| Step 5 | UCS-A<br>/org/persistent-memory-policy/security/local-security #<br>show detail | Displays details of the local security configuration.              |

### Example

This example shows how to view details of a local security policy:

```
UCS-A# scope org
UCS-A /org # scope persistent-memory-policy PMemP_1
UCS-A /org/persistent-memory-policy/security
UCS-A /org/persistent-memory-policy/security # scope local-security
UCS-A /org/persistent-memory-policy/security/local-security # show detail
Persistent Memory Local Security:
Secure Passphrase: ****
Deployed Secure Passphrase: ****
```

### UCS-A /org/persistent-memory-policy/security/local-security #

### **Deleting a Persistent Memory Policy**

You cannot delete a persistent memory policy when the policy is referred to by a server. To delete a persistent memory policy when it is not referred to by a server, follow these steps:

### **SUMMARY STEPS**

- 1. UCS-A# scope org
- 2. UCS-A /org # delete persistent-memory-policy policy-name
- **3.** UCS-A /org\* # commit-buffer

|        | Command or Action                                                         | Purpose                                         |
|--------|---------------------------------------------------------------------------|-------------------------------------------------|
| Step 1 | UCS-A# scope org                                                          | Enters the root organization mode               |
| Step 2 | UCS-A /org # <b>delete persistent-memory-policy</b><br><i>policy-name</i> | Deletes the specified persistent memory policy. |

|        | Command or Action           | Purpose                                              |
|--------|-----------------------------|------------------------------------------------------|
| Step 3 | UCS-A /org* # commit-buffer | Commits the transaction to the system configuration. |

This example shows how to delete a persistent memory policy when it is not referred to by a server:

```
UCS-A# scope org
UCS-A /org # show persistent-memory-policy
Persistent Memory Policy:
                  Force Configuration
  Name
   -----
   PMemP 1
                  No
   PMemP_2
                   No
   PMemP 3
                   No
   PMemP 4
                  No
   PMemP 5
                  No
   PMemP 6
                  No
UCS-A /org # delete persistent-memory-policy PMemP 4
UCS-A /org* # commit-buffer
UCS-A /org # show persistent-memory-policy
Persistent Memory Policy:
  Name Force Configuration
   -----
   PMemP_1 No
   PMemP 2
                  No
   PMemP 3
                  No
   PMemP 5
                  No
   PMemP 6
                   No
UCS-A /org #
```

### **Deleting a Goal**

For UCS M5, M6 B-Series and C-Series servers, deleting a goal deletes all related regions and namespaces on the associated servers, and disables security. For UCS M5 S-Series servers, deleting a goal deletes all namespaces on the associated servers, and disables security. Goal deletion also returns the persistent memory module to its default state. The default state of a persistent memory module is:

- UCS M5 ,M6 B-Series and C-Series servers—100% Memory Mode and App Direct persistent memory type
- UCS M5 S-Series servers—0% Memory Mode and App Direct Non Interleaved persistent memory type

Because goal deletion is a destructive operation, you must set **Force Configuration** to **yes** before deleting the goal.

### **SUMMARY STEPS**

- 1. UCS-A# scope org
- 2. UCS-A /org # scope persistent-memory-policy policy-name
- **3.** UCS-A /org/persistent-memory-policy # set force-configuration {no | yes}
- 4. UCS-A /org/persistent-memory-policy\* # delete goal all-sockets
- 5. UCS-A /org/persistent-memory-policy\* # commit-buffer

### **DETAILED STEPS**

|        | Command or Action                                                           | Purpose                                                                                                    |
|--------|-----------------------------------------------------------------------------|----------------------------------------------------------------------------------------------------|
| Step 1 | UCS-A# scope org                                                            | Enters the root organization mode                                                                                                    |
| Step 2 | UCS-A /org # scope persistent-memory-policy<br>policy-name                  | Enters the persistent memory policy mode for the specified policy.                                                                                                    |
| Step 3 | UCS-A /org/persistent-memory-policy # set<br>force-configuration {no   yes} | Configures whether <b>force-configuration</b> has been selected<br>or not. This can be one of the following:                                                                                                    |
|        |                                                                             | • <b>no—Force Configuration</b> is not selected. This is the default value.                                                                                                    |
|        |                                                                             | When <b>Force Configuration</b> is not selected, the persistent memory policy is not forcibly applied on associated servers.                                                                                                    |
|        |                                                                             | • yes—Force Configuration is selected. When this is done, the persistent memory policy is forcibly applied on all the associated servers. This will not have any effect if the existing configuration on the server matches the policy configuration. This will also apply the policy on recommissioned servers. |
|        |                                                                             | Goal deletion is a destructive operation. To successfully delete a goal, you must set <b>force-configuration</b> to <b>Yes</b> .                                                                                                    |
| Step 4 | UCS-A /org/persistent-memory-policy* # delete goal<br>all-sockets           | Deletes the goal.                                                                                                    |
| Step 5 | UCS-A /org/persistent-memory-policy* # commit-buffer                        | Commits the transaction to the system configuration.                                                                                                    |

### Example

This example shows how to delete a goal:

```
UCS-A# scope org
UCS-A /org # scope persistent-memory-policy PMemP_1
UCS-A /org/persistent-memory-policy # set force-configuration yes
UCS-A /org/persistent-memory-policy* # delete goal all-sockets
UCS-A /org/persistent-memory-policy* # commit-buffer
UCS-A /org/persistent-memory-policy #
```

## **Deleting a Namespace**

Deleting a namespace will result in the loss of data currently stored in the namespace.

Because namespace deletion is a destructive operation, you must set **Force Configuration** to **yes** before deleting the namespace.

### **SUMMARY STEPS**

- **1.** UCS-A# scope org
- 2. UCS-A /org # scope persistent-memory-policy policy-name
- **3.** UCS-A /org/persistent-memory-policy # set force-configuration {no | yes}
- 4. UCS-A /org/persistent-memory-policy\* # delete logical-namespace namespace-name
- 5. UCS-A /org/persistent-memory-policy\* # commit-buffer

|        | Command or Action                                                                 | Purpose                                                                                                    |
|--------|-----------------------------------------------------------------------------------|----------------------------------------------------------------------------------------------------|
| Step 1 | UCS-A# scope org                                                                  | Enters the root organization mode                                                                                                    |
| Step 2 | UCS-A /org # scope persistent-memory-policy<br>policy-name                        | Enters the persistent memory policy mode for the specified policy.                                                                                                    |
| Step 3 | UCS-A /org/persistent-memory-policy # set<br>force-configuration {no   yes}       | <ul> <li>Configures whether Force</li> <li>Configurationforce-configuration has been selected or not. This can be one of the following:</li> <li>Nono—Force Configuration is not selected. This is the default value.</li> <li>When Force Configuration is not selected, the persistent memory policy is not forcibly applied on associated servers.</li> <li>Yesyes—Force Configuration is selected. When this is done, the persistent memory policy is forcibly applied on all the associated servers. This will not have any effect if the existing configuration on the server matches the policy configuration. This will also apply the policy on recommissioned servers.</li> </ul> |
|        |                                                                                   | successfully modify a namespace, you must set <b>Force</b><br><b>Configurationforce-configuration</b> to <b>Yes</b> .                                                                                                    |
| Step 4 | UCS-A /org/persistent-memory-policy* # delete<br>logical-namespace namespace-name | Deletes the specified namespace.                                                                                                    |
| Step 5 | UCS-A /org/persistent-memory-policy* # commit-buffer                              | Commits the transaction to the system configuration.                                                                                                    |

This example shows how to delete a namespace:

```
UCS-A# scope org
UCS-A /org # scope persistent-memory-policy PMemP_2
UCS-A /org/persistent-memory-policy # set force-configuration yes
UCS-A /org/persistent-memory-policy* # delete logical-namespace NSP1
UCS-A /org/persistent-memory-policy* # commit-buffer
UCS-A /org/persistent-memory-policy #
```

### **Deleting Local Security Configuration**

Deleting the security configuration will disable security.

### SUMMARY STEPS

- **1.** UCS-A# scope org
- 2. UCS-A /org # scope persistent-memory-policy policy-name
- 3. UCS-A /org/persistent-memory-policy # scope security
- 4. UCS-A /org/persistent-memory-policy/security # delete local-security
- 5. UCS-A /org/persistent-memory-policy/security\* # commit-buffer

### **DETAILED STEPS**

|        | Command or Action                                                                     | Purpose                                                            |
|--------|---------------------------------------------------------------------------------------|--------------------------------------------------------------------|
| Step 1 | UCS-A# scope org                                                                      | Enters the root organization mode                                  |
| Step 2 | UCS-A /org # scope persistent-memory-policy<br>policy-name                            | Enters the persistent memory policy mode for the specified policy. |
| Step 3 | UCS-A /org/persistent-memory-policy # scope security                                  | Enters the persistent memory security mode.                        |
| Step 4 | UCS-A /org/persistent-memory-policy/security # <b>delete</b><br><b>local-security</b> | Deletes the local security policy.                                 |
| Step 5 | UCS-A /org/persistent-memory-policy/security* #<br>commit-buffer                      | Commits the transaction to the system configuration.               |

### Example

This example shows how to delete a local security policy:

```
UCS-A# scope org
UCS-A /org # scope persistent-memory-policy PMemP_1
UCS-A /org/persistent-memory-policy # scope security
UCS-A /org/persistent-memory-policy/security # delete local-security
UCS-A /org/persistent-memory-policy/security # commit-buffer
UCS-A /org/persistent-memory-policy/security #
```

### **Physical Configuration and Inventory for Persistent Memory**

You can view the physical inventory and configuration of all the persistent memory modules on a B-Series, C-Series, or S-Series server. The following parameters are detailed:

• DIMMs-Properties of persistent memory modules.

Persistent memory modules on the same server are locked by using a single secure passphrase. If locked persistent memory modules are brought over from a different server, they need to be unlocked before they can be managed from the new server.

- · Configuration—Overall server-level persistent memory configuration.
- Region—Properties of all the regions on the server.

A region is a grouping of one or more persistent memory modules that can be divided up into one or more namespaces. A region is created based on the persistent memory type selected during goal creation.

The **App Direct** persistent memory type configures one region for all the memory modules connected to a socket. The **App Direct Non Interleaved** persistent memory type configures one region for each memory module.

• Namespace—Properties of all the logical namespaces available on the server.

These namespaces are seen by the host OS as block devices or raw devices.

### **Secure Erase**

You can perform secure erase on a specific persistent memory module or all the persistent memory modules on a server. This operation deletes the region data and namespaces.

For the secure erase operation, you must provide a secure passphrase when security is enabled. When security is disabled, a secure passphrase in not required for the secure erase operation.

### Viewing the Persistent Memory Modules on a Server

You can view the inventory of all the persistent memory modules on a B-Series, C-Series, or S-Series server.

### SUMMARY STEPS

- 1. UCS-A# scope server chassis-num / server-num
- 2. UCS-A /chassis/server # show persistent-memory

|        | Command or Action                              | Purpose                                                                     |
|--------|------------------------------------------------|-----------------------------------------------------------------------------|
| Step 1 | UCS-A# scope server chassis-num / server-num   | Enters server mode for the specified chassis and server.                    |
| Step 2 | UCS-A /chassis/server # show persistent-memory | Displays the list of all persistent memory modules on the specified server. |

#### Example

This example shows how to view all the persistent memory modules on a server:

| UCS- | JCS-A# scope server 1/5 |          |                |             |          |        |        |
|------|-------------------------|----------|----------------|-------------|----------|--------|--------|
| DTMM | Location                | Presence | Overall Status | Type        |          |        |        |
| Capa | city (MB)               | Clock    |                | - 7         |          |        |        |
|      |                         |          |                |             |          |        | -      |
| 2    | DIMM_A2<br>2666         | Equipped | Operable       | Logical Non | Volatile | Device | 129408 |
| 8    | DIMM_D2<br>2666         | Equipped | Operable       | Logical Non | Volatile | Device | 129408 |
| 14   | DIMM_G2<br>2666         | Equipped | Operable       | Logical Non | Volatile | Device | 129408 |
| 20   | DIMM_K2<br>2666         | Equipped | Operable       | Logical Non | Volatile | Device | 129408 |
| 26   | DIMM_N2<br>2666         | Equipped | Operable       | Logical Non | Volatile | Device | 129408 |
| 32   | DIMM_R2<br>2666         | Equipped | Operable       | Logical Non | Volatile | Device | 129408 |
| 38   | DIMM_U2<br>2666         | Equipped | Operable       | Logical Non | Volatile | Device | 129408 |
| 44   | DIMM_X2<br>2666         | Equipped | Operable       | Logical Non | Volatile | Device | 129408 |

## **Viewing Persistent Memory Module Properties**

### **SUMMARY STEPS**

- **1.** UCS-A# scope server chassis-num / server-num
- 2. UCS-A /chassis/server # scope memory-array ID
- 3. UCS-A /chassis/server/memory-array # scope persistent-memory-dimm dimm-ID
- 4. UCS-A /chassis/server/memory-array/persistent-memory-dimm # show detail

|        | Command or Action                                                                   | Purpose                                                                                               |
|--------|-------------------------------------------------------------------------------------|----------------------------------------------------------------------------------------------------|
| Step 1 | UCS-A# scope server chassis-num / server-num                                        | Enters server mode for the specified chassis and server.                                              |
| Step 2 | UCS-A /chassis/server # scope memory-array ID                                       | Enters memory-array configuration mode for the selected memory array.                                 |
| Step 3 | UCS-A /chassis/server/memory-array # scope<br>persistent-memory-dimm <i>dimm-ID</i> | Enters persistent-memory-dimm mode within the memory array for the selected persistent memory module. |
| Step 4 | UCS-A<br>/chassis/server/memory-array/persistent-memory-dimm #<br>show detail       | Displays properties of the selected persistent memory module.                                         |

This example shows how to view the properties of a specific persistent memory module on a server:

```
UCS-A# scope server 1/5
UCS-A /chassis/server # scope memory-array 1
UCS-A /chassis/server/memory-array # scope persistent-memory-dimm 2
UCS-A /chassis/server/memory-array/persistent-memory-dimm # show detail
Persistent Memory Unit:
   ID: 2
   Location: DIMM A2
   Presence: Equipped
   Operability: Operable
   Visibility: Yes
    Overall Status: Operable
   Admin State: Policy
   Oper Qualifier: N/A
   Product Name: Intel Optane DC Persistent Memory, 128GB, 2666MHz
    PTD: UCS-MP-128GS-A0
    VTD: V01
   Vendor: 0x8900
   Vendor Description: Intel
    Vendor Part Number: NMA1XBD128GQS
   Vendor Serial (SN): 000003B8
   HW Revision: 0
    Form Factor: DIMM
   Type: Logical Non Volatile Device
   Capacity (MB): 129408
   Clock: 2666
   Latency: 0.400000
    Width: 64
   Threshold Status: N/A
   Power State: N/A
   Thermal Status: OK
   Voltage Status: N/A
   Socket Id: Socket 1
    Socket Local Dimm Number: Socket Local Dimm No 2
   Total Capacity (GiB): 126
   Persistent Memory Capacity (GiB): 126
   Memory Capacity (GiB): 0
   App Direct Capacity (GiB): 126
    Reserved Capacity (GiB): 0
   Firmware Version: 1.2.0.5355
   Health State: Healthy
    Security Status: Disabled, UnLocked, Frozen, Count not expired
   Uid: 8089-A2-1847-000003B8
    Selected: No
```

### Performing Secure Erase on a Persistent Memory Module

For the secure erase operation, you must provide a secure passphrase when security is enabled. When security is disabled, a secure passphrase in not required for the secure erase operation. Press the **Enter** key (empty passphrase) at the **Enter Secure Passphrase** prompt.

### **SUMMARY STEPS**

L

- **1.** UCS-A# scope server chassis-num / server-num
- 2. UCS-A /chassis/server # scope memory-array ID
- 3. UCS-A /chassis/server/memory-array # scope persistent-memory-dimm dimm-ID
- **4.** UCS-A /chassis/server/memory-array/persistent-memory-dimm # set selected {yes | no}
- 5. UCS-A /chassis/server/memory-array/persistent-memory-dimm\* # exit
- 6. UCS-A /chassis/server/memory-array\* # secure-erase persistent-memory-dimms
- 7. UCS-A /chassis/server/memory-array\* # commit-buffer

### **DETAILED STEPS**

|        | Command or Action                                                                         | Purpose                                                                                                    |
|--------|-------------------------------------------------------------------------------------------|----------------------------------------------------------------------------------------------------|
| Step 1 | UCS-A# scope server chassis-num / server-num                                              | Enters server mode for the specified chassis and server.                                                                                                    |
| Step 2 | UCS-A /chassis/server # scope memory-array ID                                             | Enters memory-array configuration mode for the selected memory array.                                                                                       |
| Step 3 | UCS-A /chassis/server/memory-array # scope<br>persistent-memory-dimm <i>dimm-ID</i>       | Enters persistent-memory-dimm mode within the memory array.                                                                                                 |
| Step 4 | UCS-A<br>/chassis/server/memory-array/persistent-memory-dimm #<br>set selected {yes   no} | Configures whether the persistent memory module is selected or not.                                                                                         |
| Step 5 | UCS-A<br>/chassis/server/memory-array/persistent-memory-dimm*<br># exit                   | Exits to the memory-array configuration mode.                                                                                                    |
| Step 6 | UCS-A /chassis/server/memory-array* # secure-erase<br>persistent-memory-dimms             | Performs secure erase on the selected persistent memory modules.                                                                                            |
|        |                                                                                           | If security is enabled, enter the secure passphrase in the prompt. If security is not enabled, press the <b>Enter</b> key (empty passphrase) at the prompt. |
|        |                                                                                           | Securely erasing persistent memory modules is a destructive operation, and will result in deletion of region data and namespaces.                           |
| Step 7 | UCS-A /chassis/server/memory-array* # commit-buffer                                       | Commits the transaction to the system configuration.                                                                                                    |

### Example

This example shows how to perform secure erase on a persistent memory module on a server:

```
UCS-A /chassis/server/memory-array #
```

## **Unlocking Foreign Persistent Memory Modules**

### Before you begin

Before you use the following procedure to select the persistent memory modules to be unlocked, and perform the unlock foreign DIMMs operation, ensure that you do the following:

- 1. Decommission the server.
- 2. Change the persistent memory modules.
- **3.** Recommission the server.
- 4. Associate the server to a service-profile without a persistent memory policy.
- 5. Ensure that the server is in the powered-on state, and BIOS POST is completed.

### SUMMARY STEPS

- 1. UCS-A# scope server chassis-num / server-num
- 2. UCS-A /chassis/server # scope memory-array ID
- 3. UCS-A /chassis/server/memory-array # scope persistent-memory-dimm foreign-dimm-ID
- 4. UCS-A /chassis/server/memory-array/persistent-memory-dimm # set selected {yes | no}
- 5. UCS-A /chassis/server/memory-array/persistent-memory-dimm\* # exit
- 6. UCS-A /chassis/server/memory-array\* # unlock foreign persistent-memory-dimms
- 7. UCS-A /chassis/server/memory-array\* # commit-buffer

|        | Command or Action                                                                         | Purpose                                                                                                    |
|--------|-------------------------------------------------------------------------------------------|----------------------------------------------------------------------------------------------------|
| Step 1 | UCS-A# scope server chassis-num / server-num                                              | Enters server mode for the specified chassis and server.                                                      |
| Step 2 | UCS-A /chassis/server # scope memory-array ID                                             | Enters memory-array configuration mode for the selected memory array.                                         |
| Step 3 | UCS-A /chassis/server/memory-array # scope<br>persistent-memory-dimm foreign-dimm-ID      | Enters persistent-memory-dimm mode for the selected foreign persistent memory module within the memory array. |
| Step 4 | UCS-A<br>/chassis/server/memory-array/persistent-memory-dimm #<br>set selected {yes   no} | Configures whether the specified foreign persistent memory module is selected or not.                         |
| Step 5 | UCS-A<br>/chassis/server/memory-array/persistent-memory-dimm*<br># exit                   | Exits to the memory-array configuration mode.                                                                 |
| Step 6 | UCS-A /chassis/server/memory-array* # unlock foreign<br>persistent-memory-dimms           | Unlocks the selected foreign persistent memory modules.<br>Enter the secure passphrase in the prompt.         |

|        | Command or Action                                   | Purpose                                                                                                    |
|--------|-----------------------------------------------------|----------------------------------------------------------------------------------------------------|
|        |                                                     | You must provide the same passphrase that is already<br>deployed on the foreign persistent memory module taken<br>from a different server. |
| Step 7 | UCS-A /chassis/server/memory-array* # commit-buffer | Commits the transaction to the system configuration.                                                                                       |

This example shows how to unlock a foreign persistent memory module on a server:

```
UCS-A# scope server 1/5
UCS-A /chassis/server # scope memory-array 1
UCS-A /chassis/server/memory-array # scope persistent-memory-dimm 4
UCS-A /chassis/server/memory-array/persistent-memory-dimm # set selected yes
UCS-A /chassis/server/memory-array/persistent-memory-dimm* # exit
UCS-A /chassis/server/memory-array* # unlock foreign persistent-memory-dimms
Enter Secure Passphrase:**********
UCS-A /chassis/server/memory-array* # commit-buffer
UCS-A /chassis/server/memory-array #
```

### What to do next

- 1. Check whether the persistent memory modules get unlocked after the ExecuteActions FSM completes. Now, the persistent memory modules are ready to be used.
- 2. Attach a persistent memory policy.
- **3.** Check whether the associate FSM completes.

## Cancelling the ExecuteActions FSM for Secure Erase and Unlock Foreign DIMM Operations

If the Secure Erase or Unlock Foreign DIMM operation fails, you can cancel the ExecuteActions FSM to proceed with other operations. For example, if you try to unlock a foreign persistent memory module with an incorrect secure passphrase, the FSM will fail. You can use the following commands to cancel the ExecuteActions FSM.

### SUMMARY STEPS

- 1. UCS-A# scope server chassis-num / server-num
- 2. UCS-A /chassis/server # scope persistent-memory-config
- 3. UCS-A /chassis/server/persistent-memory-config # cancel execute-actions-fsm
- 4. UCS-A /chassis/server/persistent-memory-config\* # commit-buffer

### **DETAILED STEPS**

|        | Command or Action                                                           | Purpose                                                     |
|--------|-----------------------------------------------------------------------------|-------------------------------------------------------------|
| Step 1 | UCS-A# scope server chassis-num / server-num                                | Enters server mode for the specified chassis and server.    |
| Step 2 | UCS-A /chassis/server # scope persistent-memory-config                      | Enters persistent-memory configuration mode for the server. |
| Step 3 | UCS-A /chassis/server/persistent-memory-config # cancel execute-actions-fsm | Cancels the ExecuteActions FSM.                             |
| Step 4 | UCS-A /chassis/server/persistent-memory-config* #<br>commit-buffer          | Commits the transaction to the system configuration.        |

#### Example

This example shows how to cancel the ExecuteActions FSM after performing secure erase or unlock foreign DIMM operations:

```
UCS-A# scope server 1/5
UCS-A /chassis/server # scope persistent-memory-config
UCS-A /chassis/server/persistent-memory-config # cancel execute-actions-fsm
UCS-A /chassis/server/persistent-memory-config* # commit-buffer
```

## **Viewing the Persistent Memory Configuration of a Server**

You can view the configuration of persistent memory modules on a B-Series, C-Series, or S-Series server.

### **SUMMARY STEPS**

- 1. UCS-A# scope server chassis-num / server-num
- 2. UCS-A /chassis/server # scope persistent-memory-config
- **3.** UCS-A /chassis/server/persistent-memory-config # show detail

### **DETAILED STEPS**

|        | Command or Action                                               | Purpose                                                                                      |
|--------|-----------------------------------------------------------------|----------------------------------------------------------------------------------------------|
| Step 1 | UCS-A# scope server chassis-num / server-num                    | Enters server mode for the specified chassis and server.                                     |
| Step 2 | UCS-A /chassis/server # scope persistent-memory-config          | Enters persistent-memory configuration mode for the server.                                  |
| Step 3 | UCS-A /chassis/server/persistent-memory-config # show<br>detail | Displays the overall configuration of all persistent memory modules on the specified server. |

### Example

This example shows how to view all the persistent memory modules on a server:

```
UCS-A# scope server 1/5
UCS-A /chassis/server # scope persistent-memory-config
```

```
UCS-A /chassis/server/persistent-memory-config # show detail
Persistent Memory Configuration:
   Total Capacity (GiB): 1011
   Persistent Memory Capacity (GiB): 1008
   Memory Capacity (GiB): 0
   Reserved Capacity (GiB): 0
   Number Of Regions: 4
   Number Of Dimms: 8
   Security State: Disabled-Frozen
```

## Performing Secure Erase on All Persistent Memory Modules on a Server

For the secure erase operation, you must provide a secure passphrase when security is enabled. When security is disabled, a secure passphrase in not required for the secure erase operation. Press the **Enter** key (empty passphrase) at the **Enter Secure Passphrase** prompt.

### **SUMMARY STEPS**

L

- **1.** UCS-A# scope server chassis-num / server-num
- 2. UCS-A /chassis/server # scope persistent-memory-config
- 3. UCS-A /chassis/server/persistent-memory-config # secure-erase persistent memory configuration
- 4. UCS-A /chassis/server/persistent-memory-config\* # commit-buffer

|        | Command or Action                                                                                | Purpose                                                                                                    |
|--------|--------------------------------------------------------------------------------------------------|----------------------------------------------------------------------------------------------------|
| Step 1 | UCS-A# scope server chassis-num / server-num                                                     | Enters server mode for the specified chassis and server.                                                                                                    |
| Step 2 | UCS-A /chassis/server # scope persistent-memory-config                                           | Enters persistent-memory configuration mode for the server.                                                                                                   |
| Step 3 | UCS-A /chassis/server/persistent-memory-config #<br>secure-erase persistent memory configuration | Securely erases all the persistent memory module configuration on the server.                                                                                 |
|        |                                                                                                  | If security is enabled, enter the secure passphrase in the prompt. If security is not enabled, press the <b>Enter</b> key (empty passphrase) at the prompt.   |
|        |                                                                                                  | Securely erasing persistent memory modules is a destructive<br>operation, and will result in deletion of all the region data<br>and namespaces on the server. |
| Step 4 | UCS-A /chassis/server/persistent-memory-config* #<br>commit-buffer                               | Commits the transaction to the system configuration.                                                                                                    |

This example shows how to securely erase all persistent memory module configuration on a server:

### Viewing the Regions on a Server

You can view the inventory of the regions on a B-Series, C-Series, or S-Series server.

### SUMMARY STEPS

- **1.** UCS-A# scope server chassis-num / server-num
- 2. UCS-A /chassis/server # scope persistent-memory-config
- 3. UCS-A /chassis/server/persistent-memory-config # show region

#### **DETAILED STEPS**

|        | Command or Action                                            | Purpose                                                                                   |
|--------|--------------------------------------------------------------|-------------------------------------------------------------------------------------------|
| Step 1 | UCS-A# scope server chassis-num / server-num                 | Enters server mode for the specified chassis and server.                                  |
| Step 2 | UCS-A /chassis/server # scope persistent-memory-config       | Enters the persistent memory configuration mode.                                          |
| Step 3 | UCS-A /chassis/server/persistent-memory-config # show region | Displays details of all regions across persistent memory modules on the specified server. |

#### Example

This example shows how to view all the regions on a server:

```
UCS-A# scope server 1/5
UCS-A /chassis/server # scope persistent-memory-config
UCS-A /chassis/server/persistent-memory-config # show region
Pmemory Region:
```

IdSocket Id Socket Local Dimm Number Interleaved Set Id1Socket 1Not Applicable5d54eeb8b23924442Socket 2Not Applicabled380eeb8af3b24443Socket 3Not Applicable9bb4eeb8573f24444Socket 4Not Applicable8d78eeb8e6392444

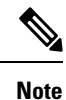

For UCS M6 B-Series and C-Series servers, only socket-1 and socket-2 are supported.

## **Viewing Region Properties**

### SUMMARY STEPS

L

- 1. UCS-A# scope server chassis-num / server-num
- 2. UCS-A /chassis/server # scope persistent-memory-config
- 3. UCS-A /chassis/server/persistent-memory-config # scope region region-ID
- 4. UCS-A /chassis/server/persistent-memory-config/region #show detail

#### **DETAILED STEPS**

|        | Command or Action                                                       | Purpose                                                  |
|--------|-------------------------------------------------------------------------|----------------------------------------------------------|
| Step 1 | UCS-A# scope server chassis-num / server-num                            | Enters server mode for the specified chassis and server. |
| Step 2 | UCS-A /chassis/server # scope persistent-memory-config                  | Enters the persistent memory configuration mode.         |
| Step 3 | UCS-A /chassis/server/persistent-memory-config # scope region region-ID | Enters the configuration mode for the selected region.   |
| Step 4 | UCS-A /chassis/server/persistent-memory-config/region #show detail      | Displays properties of the selected region.              |

### Example

This example shows how to view the properties of a specific region on a server:

```
UCS-A# scope server 1/5
UCS-A /chassis/server # scope persistent-memory-config
UCS-A /chassis/server/persistent-memory-config/region 2
UCS-A /chassis/server/persistent-memory-config/region # show detail
Persistent Memory Region:
    Id: 2
    Socket Id: Socket 2
    Socket Id: Socket 2
    Socket Local Dimm Number: Not Applicable
    Interleaved Set Id: 1796eeb8553c2444
    Persistent Memory Type: AppDirect
    Dimm Locater Ids: DIMM_G2,DIMM_K2
    Health State: Healthy
    Total Capacity (GiB): 252
    Free Capacity (GiB): 252
```

### Viewing Namespaces in a Region

You can view the inventory of the namespaces on a B-Series, C-Series, or S-Series server.

### **SUMMARY STEPS**

- **1.** UCS-A# scope server chassis-num / server-num
- 2. UCS-A /chassis/server # scope persistent-memory-config
- 3. UCS-A /chassis/server/persistent-memory-config # scope region region-id
- 4. UCS-A /chassis/server/persistent-memory-config/region # show namespace [detail]

### **DETAILED STEPS**

|        | Command or Action                                                               | Purpose                                                     |
|--------|---------------------------------------------------------------------------------|-------------------------------------------------------------|
| Step 1 | UCS-A# scope server chassis-num / server-num                                    | Enters server mode for the specified chassis and server.    |
| Step 2 | UCS-A /chassis/server # scope persistent-memory-config                          | Enters the persistent memory configuration mode.            |
| Step 3 | UCS-A /chassis/server/persistent-memory-config # scope region <i>region-id</i>  | Enters the region configuration mode.                       |
| Step 4 | UCS-A /chassis/server/persistent-memory-config/region # show namespace [detail] | Displays details of all namespaces in the specified region. |

#### Example

This example shows how to view all the namespaces in a region:

```
UCS-A# scope server 1/5
UCS-A /chassis/server # scope persistent-memory-config
UCS-A /chassis/server/persistent-memory-config # scope region 1
UCS-A /chassis/server/persistent-memory-config/region # show namespace detail
Pmemory Namespace:
   Name: NS1
   Capacity (GiB): 100
   Uuid: 7286246-48cf-4750-b066-647f6684ac28
   Oper Mode: Raw
   Health State: Healthy
   Label Version: 1.2
   Name: NS2
   Capacity (GiB): 10
   Uuid: 7312f895-7f70-4646-b08d-8d5ef5b98577
   Oper Mode: Raw
   Health State: Healthy
   Label Version: 1.2
```

### **Viewing Namespace Properties**

### **SUMMARY STEPS**

- 1. UCS-A# scope server chassis-num / server-num
- 2. UCS-A /chassis/server # scope persistent-memory-config
- 3. UCS-A /chassis/server/persistent-memory-config # scope region region-ID
- 4. UCS-A /chassis/server/persistent-memory-config/region # scope namespace namespace-Uuid
- 5. UCS-A /chassis/server/persistent-memory-config/region/namespace #show detail

### **DETAILED STEPS**

|        | Command or Action                                                                             | Purpose                                                   |
|--------|-----------------------------------------------------------------------------------------------|-----------------------------------------------------------|
| Step 1 | UCS-A# scope server chassis-num / server-num                                                  | Enters server mode for the specified chassis and server.  |
| Step 2 | UCS-A /chassis/server # scope persistent-memory-config                                        | Enters the persistent memory configuration mode.          |
| Step 3 | UCS-A /chassis/server/persistent-memory-config # scope region region-ID                       | Enters the configuration mode for the selected region.    |
| Step 4 | UCS-A /chassis/server/persistent-memory-config/region # scope namespace <i>namespace-Uuid</i> | Enters the configuration mode for the selected namespace. |
| Step 5 | UCS-A<br>/chassis/server/persistent-memory-config/region/namespace<br>#show detail            | Displays properties of the selected namespace.            |

### Example

This example shows how to view the properties of a specific namespace in a specific region:

```
UCS-A# scope server 1/5
UCS-A /chassis/server # scope persistent-memory-config
UCS-A /chassis/server/persistent-memory-config # scope region 2
UCS-A /chassis/server/persistent-memory-config/region # scope namespace
e09a549d-3ed7-44cb-b086-c54321c12345
UCS-A /chassis/server/persistent-memory-config/region/namespace # show detail
Persistent Memory Namespace:
```

```
Name: NS1
Uuid: e09a549d-3ed7-44cb-b086-c54321c12345
Capacity (GiB) (MB): 30
Mode: Raw
Health State: Healthy
Label Version: 1.2
```

### **Performing Persistent Memory Scrub**

In Cisco UCS Manager, you can scrub persistent memory by using one of the following methods:

- Disassociating the Service Profile and the Scrub Policy with Persistent Memory Scrub Selected
- · Resetting a Server to Factory Defaults With Persistent Memory Scrub Selected
- · Deleting a Goal

# Disassociating the Service Profile and the Scrub Policy with Persistent Memory Scrub Selected

Disassociating the service profile and the scrub policy, which has the persistent memory scrub option selected will result in deletion of all regions and namespaces and its data in all the persistent memory modules. Security will be disabled, if it is already enabled. The following procedure describes how to disassociate a service profile and a scrub policy.

### SUMMARY STEPS

- **1.** UCS-A# **scope org** *org-name*
- 2. UCS-A /org # scope service-profile service-profile-name
- 3. UCS-A /org/service-profile # set scrub-policy scrub-policy-name
- 4. UCS-A /org/service-profile\* # commit-buffer
- 5. UCS-A /org/service-profile # disassociate
- 6. UCS-A /org/service-profile\* # commit-buffer

|        | Command or Action                                                  | Purpose                                                                                                    |
|--------|--------------------------------------------------------------------|----------------------------------------------------------------------------------------------------|
| Step 1 | UCS-A# scope org org-name                                          | Enters organization mode for the specified organization.<br>To enter the root organization mode, type / as the org-name         |
| Step 2 | UCS-A /org # scope service-profile service-profile-name            | Enters organization service profile mode for the specified service profile.                                                     |
| Step 3 | UCS-A /org/service-profile # set scrub-policy<br>scrub-policy-name | Assigns scrub policy to this service profile. Select a scrub policy with the persistent memory scrub option set to <b>yes</b> . |
| Step 4 | UCS-A /org/service-profile* # commit-buffer                        | Commits the transaction to the system configuration.<br>Association of the scrub policy to the service profile is<br>completed. |
| Step 5 | UCS-A /org/service-profile # disassociate                          | Disassociates the service profile from the server.                                                                              |
| Step 6 | UCS-A /org/service-profile* # commit-buffer                        | Commits the transaction to the system configuration.                                                                            |

On UCS M5, M6 B-Series and C-Series servers: Regions and namespaces will be deleted after successful disassociation.

On UCS M5 S-Series servers: Namespaces will be deleted after successful disassociation.

### Example

This example shows how to disassociate the service profile and the scrub policy with persistent memory scrub selected:

```
UCS-A# scope org
UCS-A /org # scope service-profile sample
UCS-A /org/service-profile # set scrub-policy pmemscrub
UCS-A /org/service-profile* # commit-buffer
UCS-A /org/service-profile disassociate
UCS-A /org/service-profile* # commit-buffer
UCS-A /org/service-profile #
```

## Resetting a Server to Factory Defaults With Persistent Memory Scrub Selected

You can reset a server to its factory settings. By default, the factory reset operation does not affect storage drives, persistent memory modules, and flexflash drives. This is to prevent any loss of data. However, you can choose to reset these devices to a known state as well.

C)

**Important** Resetting storage devices will result in loss of data.

Perform the following procedure to reset the server to factory default settings, and delete persistent memory configuration and data.

### SUMMARY STEPS

- **1.** UCS-A# scope server [chassis-num/server-num | dynamic-uuid]
- 2. UCS-A /chassis/server # reset factory-default [delete-persistent-memory | delete-flexflash-storage | delete-storage [create-initial-storage-volumes] ]
- 3. UCS-A /chassis/server\* # commit-buffer

|        | Command or Action                                                                                                    | Purpose                                                                        |
|--------|----------------------------------------------------------------------------------------------------|--------------------------------------------------------------------------------|
| Step 1 | UCS-A# <b>scope server</b> [chassis-num/server-num   dynamic-uuid]                                                                                           | Enters server mode for the specified server.                                   |
| Step 2 | UCS-A /chassis/server # reset factory-default<br>[delete-persistent-memory   delete-flexflash-storage  <br>delete-storage [create-initial-storage-volumes] ] | Resets server settings to factory default using the following command options: |

|        | Command or Action                      | Purpose                                                                                                    |
|--------|----------------------------------------|----------------------------------------------------------------------------------------------------|
|        |                                        | <ul> <li>factory-default—Resets the server to factory defaults without deleting storage</li> <li>delete-persistent-memory—Resets the server to factory defaults and deletes persistent memory configuration and data</li> <li>delete-flexflash-storage—Resets the server to factory defaults and deletes flexflash storage</li> <li>delete-storage—Resets the server to factory defaults and deletes all storage</li> <li>create-initial-storage-volumes—Resets the server to factory defaults, deletes all storage, sets all disks to their initial state</li> </ul> |
|        |                                        | Important Do not use the<br>create-initial-storage-volumes<br>command option if you want to use<br>storage profiles. Creating initial volumes<br>when you are using storage profiles may<br>result in configuration errors.                                                                                                    |
| Step 3 | UCS-A /chassis/server* # commit-buffer | Commits any pending transactions.                                                                                                    |

The following example resets the server settings to factory default, deletes persistent memory configuration and data, and commits the transaction:

UCS-A# scope server 2/4 UCS-A /chassis/server # reset factory-default delete-persistent-memory

```
UCS-A /chassis/server* # commit-buffer
```